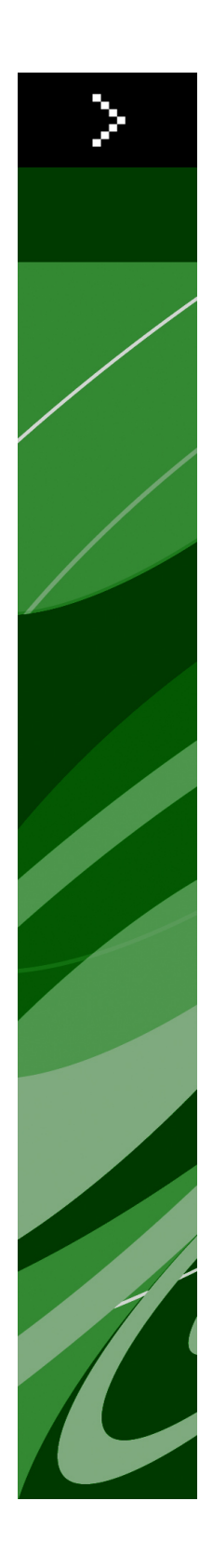

# Viktig-fil for QuarkXPress 8.1

# Innhold

| Viktig-fil for QuarkXPress 8.14                |
|------------------------------------------------|
| Krav til systemet5                             |
| Mac OS                                         |
| Windows5                                       |
|                                                |
| Installere: Mac OS6                            |
| Utføre en stille installasjon6                 |
| Klargjøre for stille installasjon: Mac OS6     |
| Stille installasjon: Mac OS6                   |
| Legge til filer etter installasjon: Mac OS7    |
|                                                |
| Installere: Windows8                           |
| Utføre en stille installasjon8                 |
| Klargjøre for stille installasjon: Windows8    |
| Stille installasjon: Windows8                  |
| Legge til filer etter installasjonen: Windows9 |
|                                                |
| Oppgradere10                                   |
|                                                |
| Oppdatere11                                    |
|                                                |
| Installere eller oppgradere med QLA12          |
|                                                |
| Registrering13                                 |
|                                                |
| Aktivere 14                                    |
|                                                |
| Assimutallana dE                               |
| Avinstallere15                                 |
| Avinstallere: Mac OS                           |
| Avinstallere: windows15                        |
| Endringen i denne versionen da                 |
| Enaringer I denne versjonen16                  |
| Innstillinger for Innholdsverktøy16            |
| Forbearet stavekontroll                        |
| Lime inn uten formatering1/                    |

| Forbedret Dra og slipp                                  | 17       |
|---------------------------------------------------------|----------|
| Kontroller for innebygde fonter                         | 17       |
| XTensions-programvaren Scale<br>Forbedrede Objektstiler | 18<br>18 |
|                                                         |          |
| Endringer med PostScript- og EPS-utskrift               | 18       |
| Endringer med PDF-utskrift                              | 19       |
| Utskrift i svart-hvitt: Gråtoner 100 K                  | 19       |
| Spansk orddeling med Dieckmann                          | 19       |
| Kjente og løste problemer                               | 20       |
| Kontakte Quark                                          | 21       |
| I Nord- og Sør-Amerika                                  | 21       |
| I andre land enn Nord- og Sør-Amerika                   | 21       |
| Juridiske merknader                                     | 23       |

# Viktig-fil for QuarkXPress 8.1

QuarkXPress® 8.1 omfatter en rekke forbedringer. Se «*Endringer i denne versjonen*» for mer informasjon.

### Krav til systemet

### Mac OS

### Programvare

- Mac OS® X 10.4.6 (Tiger®)–10.5.x (Leopard®)
- Testet på Citrix

### Maskinvare

- G5 eller raskere prosessor av typen PowerPC® eller Mac® Intel® (minimum G4)
- 1 GB RAM (minimum 256 MB)
- 1 GB plass på harddisken (minimum 515 MB)

### Valgfritt

- Internett-tilkobling for aktivering
- DVD-ROM-stasjon for installering fra DVD (ikke nødvendig for installering fra nedlasting)

### Windows

### Programvare

- Microsoft® Windows® XP SP2 eller SP3 eller Windows Vista® SP1 (sertifisert på Windows Vista)
- Testet på Citrix

### Maskinvare

- 1 GB RAM (minimum 256 MB på Windows XP, minimum 512 MB på Windows Vista)
- 2 GB plass på harddisken (minimum 1 GB)

### Valgfritt

- Internett-tilkobling for aktivering
- DVD-ROM-stasjon for installering fra DVD (ikke nødvendig for installering fra nedlasting)

### Installere: Mac OS

Slik installerer du QuarkXPress:

- 1 Deaktiver eventuelle virusprogrammer. Hvis du er redd for å få virus på datamaskinen, kan du kjøre en viruskontroll på installasjonsfilen og deretter deaktivere eventuelle virusprogrammer.
- 2 Dobbeltklikk installasjonsprogramikonet og følg anvisningene på skjermen.

### Utføre en stille installasjon

Med funksjonen for stille installasjon kan brukerne installere QuarkXPress på datamaskinen fra et sted i nettverket uten å måtte følge punktvise anvisninger. Denne funksjonen er nyttig under store gruppeinstallasjoner når det kan være ganske tungvint å utføre manuelle installasjoner.

### Klargjøre for stille installasjon: Mac OS

En administrator må først installere programvaren på en harddisk for at Mac OS-brukere skal kunne utføre en stille installasjon på sine datamaskiner. Installasjonsprosessen oppretter en fil kalt «setup.xml» på harddisken. «Setup.xml» inneholder informasjon om brukerregistrering fra installasjonen, som du får automatisk tilgang til under påfølgende stille installasjoner.

Slik klargjør du for stille installasjon:

- 1 Installer QuarkXPress på den lokale harddisken. Installasjonsprogrammet oppretter en fil kalt «setup.xml» på den lokale harddiskens rotnivå.
- Hvis du kopierer installasjonsprogrammet til en harddisk før installasjonen kjøres, vil det opprette «setup.xml» i den samme mappen som inneholder installasjonsprogrammet.
- 2 Del filen «setup.xml» med brukere som har lisens for å installere QuarkXPress.

### Stille installasjon: Mac OS

En bruker bør gjøre følgende for å kunne foreta en stille installasjon i Mac OS:

1 Kopier «setup.xml» til harddiskens rotnivå.

**2** Dobbeltklikk installasjonsprogramikonet for QuarkXPress, og følg anvisningene på skjermen. Installasjonsprogrammet leser registreringsinformasjonen fra «setup.xml» for å fylle ut feltene automatisk under installeringen.

### Legge til filer etter installasjon: Mac OS

Hvis du vil legge til filer etter installasjonen, dobbeltklikker du installasjonsikonet. Velg hvilke objekter som skal installeres via listen **Tilpasset installasjon**.

### Installere: Windows

Slik installerer du QuarkXPress:

- 1 Deaktiver eventuelle virusprogrammer. Hvis du er redd for å få virus på datamaskinen, kan du kjøre en viruskontroll på installasjonsfilen og deretter deaktivere eventuelle virusprogrammer.
- 2 Dobbeltklikk installasjonsprogramikonet og følg anvisningene på skjermen.

### Utføre en stille installasjon

Med funksjonen for stille installasjon kan brukerne installere QuarkXPress på datamaskinen fra et sted i nettverket uten å måtte følge punktvise anvisninger. Denne funksjonen er nyttig under store gruppeinstallasjoner når det kan være ganske tungvint å utføre manuelle installasjoner.

#### Klargjøre for stille installasjon: Windows

En administrator må gjøre følgende endringer for at Windows-brukere skal kunne utføre en stille installasjon på sine datamaskiner:

- 1 Kopier alt fra platen eller diskbildet som inneholder installasjonsprogrammet, til en tom mappe på den lokale harddisken.
- 2 Installer QuarkXPress med den lokale kopien av installasjonsprogrammet, på den lokale harddisken. Installasjonsprogrammet oppretter en fil som heter «setup.xml» i mappen der installasjonsprogrammet er plassert.
- 3 Gjør følgende for å åpne filen «silent.bat» i et tekstredigeringsprogram, og kontrollere at banen til filen «setup.exe» er i den første linjen: '[nettverksbanen til setup.exe-filen]' /s /v'/qn'
- **4** Del mappen som inneholder installasjonsprogrammet og filen «setup.xml» med brukere som har lisens for å installere QuarkXPress.

#### Stille installasjon: Windows

En bruker bør gjøre følgende for å kunne foreta en stille installasjon i Windows:

- 1 Naviger til den delte mappen som inneholder filene «setup.xml» og «silent.bat».
- 2 Dobbeltklikk filen «silent.bat» og følg anvisningene på skjermen.

### Legge til filer etter installasjonen: Windows

Slik legger du til filer etter installeringen:

1 Dobbeltklikk ikonet for «setup.exe».

Dialogboksen Installasjon vises.

2 Klikk Neste.

Skjermbildet Programvedlikehold vises.

- Klikk **Endre** for å velge filene som skal installeres. Du kan installere nye filer eller fjerne tidligere installerte filer.
- Klikk **Reparer** for å rette opp mindre problemer forbundet med installerte filer. Bruk dette alternativet hvis du støter på problemer med filer som mangler eller er skadet, snarveier eller registeroppføringer.
- 3 Klikk Neste.
- Hvis du klikket **Endre** i den forrige dialogboksen, vises skjermbildet **Tilpasset installasjon**. Foreta aktuelle endringer, og klikk **Neste**. Skjermbildet **Klar til å endre programmet** vises.
- Hvis du klikket **Reparer** i den forrige dialogboksen, vises skjermbildet **Klar til å reparere programmet**.
- 4 Velg Installer.
- 5 Klikk Fullfør når systemet varsler om at prosessen er fullført.

# Oppgradere

Slik oppgraderer du QuarkXPress til denne versjonen:

- 1 Deaktiver eventuelle virusprogrammer. Hvis du er redd for å få virus på datamaskinen, kan du kjøre en viruskontroll på installasjonsfilen og deretter deaktivere eventuelle virusprogrammer.
- 2 Dobbeltklikk installasjonsprogramikonet og følg anvisningene på skjermen.
- 3 Når skjermbildet Valideringskode vises, velger du Oppgrader på rullegardinmenyen Installasjonstype. Hvis du har valideringskoden for oppgraderingen, skriver du den inn i feltene Skriv inn valideringskoden. Hvis du ikke har en valideringskode for oppgraderingen, klikker du Hent valideringskode for å gå til Quarks webområde. Følg anvisningene på skjermen for å få tak i valideringskoden, og skriv den deretter inn i feltene Skriv inn valideringskoden.
- 4 Klikk Fortsett og følg anvisningene på skjermen.
- Oppgraderingsprogrammet installerer en ny kopi av QuarkXPress. Det erstatter ikke den tideligere versjonen.

## Oppdatere

Installasjonsprogrammet vil oppdatere tidligere versjoner av QuarkXPress 8.x til denne versjonen. Slik oppdaterer du QuarkXPress:

- 1 Deaktiver eventuelle virusprogrammer. Hvis du er redd for å få virus på datamaskinen, kan du kjøre en viruskontroll på installasjonsprogrammet og deretter deaktivere eventuelle virusprogrammer.
- **2** Make a copy of the application folder on your hard drive to ensure that you have a working copy of the software if you encounter issues during the update.
- **3** Kontroller at navnet på programmappen og selve programmet ikke er endret siden installeringen.
- 4 Dobbeltklikk installasjonsprogramikonet og følg anvisningene på skjermen.
- *Windows:* Installasjonsprogrammet finner frem til den installerte kopien av QuarkXPress og oppdaterer den til denne versjonen.
- *Mac OS:* Installasjonsprogrammet finner frem til den installerte kopien av QuarkXPress. Du kan oppdatere denne kopien eller installere den nye versjonen på et nytt sted.

# Installere eller oppgradere med QLA

Quark® License Administrator (QLA) er et program som administrerer lisensierte Quark-produkter. Hvis du har kjøpt en studentlisens eller kommersiell lisens, har du kanskje mottatt en CD-ROM med QLA-programvaren da du kjøpte QuarkXPress. QLA må installeres i nettverket før du installerer QuarkXPress.

Hvis QLA allerede er installert og du holder på å installere QuarkXPress, vises dialogboksen **Lisensserverdetaljer** etter at du har lagt inn registreringsinformasjonen. Kontroller at du har den nødvendige informasjonen for å skrive inn verdier i følgende felt før du fortsetter:

- Vertsnavn eller IP-adresse: Skriv inn IP-adressen eller servernavnet til den serveren du har reservert som lisensserveren. Lisensserveren håndterer forespørsler fra lisensklienter.
- **Port for lisensserver**: Skriv inn verdien til porten for lisensserveren. Dette tallet fastsettes når QLA-programvaren blir registrert elektronisk. Porten for lisensserver er den porten som forespørslene for lisensserver går gjennom.
- Vertsnavn eller IP-adresse for reserveserver: Skriv inn IP-adressen eller servernavnet til den serveren du har reservert som reservelisensserveren.
- Port for reservelisensserver: Skriv inn verdien til porten for reservelisensserveren.

# Registrering

Du kan registrere programmet ved å gå til siden «Online registration» på Quarks webområde (se under *Kontakte Quark*). Hvis du ikke kan registrere på nettet, finner du kontaktinformasjon under *Kontakte Quark*.

### Aktivere

Aktiver en eventuell énbrukerlisens for QuarkXPress. Klikk **Aktiver nå** for å aktivere QuarkXPress når du starter programmet.

Hvis du ikke vil aktivere QuarkXPress når du starter det, klikker du **Fortsett**. QuarkXPress gir da valget mellom å aktivere programmet hver gang du starter det til du aktiverer det.

Hvis du ikke aktiverer QuarkXPress, kan du bruke det i 60 dager etter installeringen. Etter 60 dager går det inn i demomodus, og må aktiveres før det kan kjøres som en fullstendig versjon.

Hvis du ikke kan aktivere på nettet, finner du kontaktinformasjon under Kontakte Quark.

### Avinstallere

Hvis avinstallasjonsprogrammet registrerer at det kjøres en forekomst av programmet, vises en varselmelding. Lukk programmet før du begynner å avinstallere.

### **Avinstallere: Mac OS**

Hvis du vil avinstallere QuarkXPress, åpner du mappen «programmer» på harddisken (eller mappen der QuarkXPress er installert), og drar mappen QuarkXPress til papirkurven.

### **Avinstallere: Windows**

Slik avinstallerer du QuarkXPress:

- 1 Velg Start > Alle programmer > QuarkXPress > Avinstaller.
- **2** Klikk Ja. Avinstallasjonsprogrammet samler inn nødvendig informasjon for å avinstallere, og deretter vises en melding der du blir underrettet om at programmappen for QuarkXPress vil bli slettet.
- 3 Klikk Ja for å fortsette, eller Nei for å avbryte.
- ➡ Du kan også avinstallere ved å kjøre installasjonsprogrammet på nytt.

### Endringer i denne versjonen

Dette avsnittet beskriver nye funksjoner i denne versjonen avQuarkXPress. Se *En veiledning til QuarkXPress 8,1* for mer informasjon.

### Innstillinger for innholdsverktøy

Funksjonen til innholdsverktøyet som ble innført i QuarkXPress 8.0, resulterte i at noen brukere utilsiktet opprettet små blokker når de prøvde å merke eller oppheve merking av objekter. Med QuarkXPress 8.1 kan du konfigurere valg for å dra i forbindelse med **tekstinnholds- T** og **bildeinnholdsverktøyet W** ved å klikke det nye **W**-ikonet i ruten **Verktøy** i dialogboksen **Innstillinger** (**QuarkXPress/Rediger** > **Innstillinger**).

- Klikk Create Boxes (Opprett blokker) for å opprette en blokk når du klikker og drar mens et innholdsverktøy er merket. Velg blokker med et innholdsverktøy når denne innstillingen er merket ved å trykke Kommando/Ctrl.
- Klikk **Select Boxes** (Merk blokker) for å merke objekter når du klikker og drar mens et innholdsverktøy er merket. Du kan alltid opprette en blokk med et blokkverktøy.

#### Forbedret stavekontroll

Kommandoene på undermenyen **Stavekontroll** (menyen **Annet**) viser paletten **Stavekontroll**. Du kan klikke utenfor paletten **Stavekontroll** og gå tilbake til paletten for å starte en stavekontroll på nytt.

Stavekontroll starter alltid fra tekstinnsettingsmerket.

Knappen **Erstatt** erstatter nå bare den gjeldende forekomsten av feilstavede ord. Klikk **Erstatt alle** for å erstatte alle forekomstene.

Stavekontroll ignorerer nå sidemalobjekter på layoutsider. Istedenfor å stavekontrollere tekst i disse objektene på layoutsider, stavekontrollerer QuarkXPress stavingen på sidemaler etter at layouten er kontrollert.

Under stavekontrollering kan du nå opprette eller åpne en tilleggsordliste uten å lukke paletten **Stavekontroll**. Dette gjør du ved å klikke **Legg til** mens et ord du vil beholde, er markert. Hvis du vil legge til alle ukjente ord i en åpen tilleggsordliste, trykker du Tilvalg+Skift/Alt+Skift og klikker **Legg til alle**.

Du kan nå endre innstillinger for stavekontroll uten å lukke paletten, ved å klikke knappen **Innstillinger** på paletten.

### Lime inn uten formatering

Den nye kommandoen **Rediger > Lim inn uten formatering** limer inn innhold på utklippstavlen som normal tekst.

### Forbedret Dra og slipp

Et bilde kan importeres på følgende måter:

- Dra en bildefil fra filsystemet over på en bildeblokk. Hvis blokken inneholder et bilde, trykker du Kommando/Ctrl for å erstatte det. (Trykk Tilvalg/Alt mens du drar, slik at du alltid lager en ny blokk for et bilde som blir dradd inn.)
- Dra et bilde fra et annet program til en bildeblokk. Hvis blokken inneholder et bilde, trykker du Kommando/Ctrl for å erstatte det. (Trykk Tilvalg/Alt mens du drar, slik at du alltid lager en ny blokk for et bilde som blir dradd inn.)
- Dra en bildefil fra filsystemet på en tekstblokk, en blokk uten innhold, en tom bildeblokk eller en blokk som inneholder et bilde, og trykk Kommando/Ctrl for å tvinge blokken til å akseptere bildet.
- Dra et bilde fra et annet program på en tekstblokk, en blokk uten innhold, en tom bildeblokk eller en blokk som inneholder et bilde, og trykk Kommando/Ctrl for å tvinge blokken til å akseptere bildet.

Du kan importere tekst på følgende måter:

- Dra en tekstfil fra filsystemet på en tekstblokk. (Trykk Tilvalg/Alt mens du drar, slik at du alltid lager en ny blokk for tekst som blir dradd inn.)
- Dra tekst fra et annet program til en tekstblokk. (Trykk Tilvalg/Alt mens du drar, slik at du alltid lager en ny blokk for tekst som blir dradd inn.)
- Dra en tekstfil fra filsystemet over på en bildeblokk eller en blokk uten innhold, og trykk Kommando/Ctrl for å tvinge blokken til å akseptere teksten.
- Dra en tekstfil fra et annet program over på en bildeblokk eller en blokk uten innhold, og trykk Kommando/Ctrl for å tvinge blokken til å akseptere teksten.

### Kontroller for innebygde fonter

*Innebygde* fonter er bestemte fontstiler som er innebygd i fontfamilier, for eksempel «Times New Roman MT Std Bd» i fontfamilien «Times New Roman MT Std». *Simulerte* fonter er datamaskingenererte variasjoner av innebygde fonter. Hvis du bruker den fete eller kursive typestilen på en font, og denne fontens familie ikke inneholder en fet eller kursiv variasjon som en separat innebygd font, oppretter QuarkXPress en simulert fet eller kursiv gjengivelse av fonten. QuarkXPress viser advarselikoner for å angi simulerte fonter, fordi disse kan forårsake utskriftsproblemer. Advarselikonene vises på følgende steder:

- Undermenyen Stil > Stil
- Ruten Fonter i dialogboksen Ressurser i bruk (menyen Annet > Ressurser i bruk).
- Dialogboksen Erstatt font i dialogboksen Ressurser i bruk (menyen Annet > Ressurser i bruk).
- Kontrolltavlepaletten
- Paletten Glyffer
- Dialogboksen Tegnspesifikasjoner
- Dialogboksen Rediger tekstmal tegn åpnes.
- Området Endre til i paletten Finn/Endre

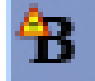

Et ikon med et varselsymbol for simulert font

### **XTensions-programvaren Scale**

XTensions-programvaren Scale (tidligere XPert Scale XT), tidligere en del av pakken XPert Tools, følger nå med QuarkXPress.

Med XTensions-programvaren Scale kan du skalere objekter, grupper og layouter, sammen med alt innholdet i dem. XTensions-programvaren Scale gir nå også mulighet til å skalere skyggeeffekter og skalere tabeller mer effektivt, foruten at det fungerer i interaktive layouter og weblayouter.

#### Forbedrede Objektstiler

Med **Oppdater**-knappen kan du oppdatere en objektstildefinisjon basert på lokale endringer med den anvendte objektstilen. Du kan også ta med en skyggeeffekt i en objektstil.

### Forbedringer med Finn/endre objekt

Via paletten Finn/endre objekt kan du nå finne og erstatte skyggeeffekter og bildemasker.

#### Endringer med PostScript- og EPS-utskrift

Omrissinformasjon (se «MediaBox», «CropBox», «BleedBox» og «TrimBox" i *PDF* 32000–1:2008, et dokument fra Adobe Systems incorporated vedrørende definisjon av

ISO-standarder) følger nå med i EPS- og i PostScript-format som er opprettet med kommandoen **Arkiv/Fil > Skriv ut**. (Denne typen omrissinformasjon var allerede inkludert i PostScript som ble opprettet med kommandoen **Arkiv/Fil > Eksporter > Layout som PDF**.)

### **Endringer med PDF-utskrift**

Ved eksport av en PDF-fil kan du nå velge om du vil flate ut objekter som er i gjennomsiktige forhold, eller om du vil bruke opprinnelig PDF-gjennomsiktighet. Hvis du eksporterer en PDF med opprinnelig PDF-gjennomsiktighet, vil vektorgrafikk i gjennomsiktige forhold fortsatt være i vektorformat. Dette kan gi raskere utskrift og forenkle fargestyring.

Hvis du importerer en PDF-fil som inneholder gjennomsiktige objekter og du skriver ut QuarkXPress-layouten, blir gjennomsiktigheten utflatet. Du kan imidlertid styre oppløsningen til den utflatede gjennomsiktigheten ved å angi en verdi i feltet
Oppløsning for utflating. Dette feltet er tilgjengelig i ruten Gjennomsiktighet i dialogboksene Valg for EPS- og PDF-utskrift (Arkiv/Fil > Eksporter > Side som EPS, Arkiv/Fil > Eksporter > Layout som PDF), i ruten Gjennomsiktighet i dialogboksene Rediger EPS-stil, Rediger PDF-stil og Rediger utskriftsoppsett (Rediger > Utskriftstiler) og i ruten Gjennomsiktighet i dialogboksen Skriv ut.

Du kan nå opprette en PDF-fil der QuarkXPress-lag (**Vindu > Lag**) er eksportert som opprinnelige PDF-lag.

### Utskrift i svart-hvitt: Gråtoner 100 K

I tidligere versjoner av QuarkXPress 8, ble CMYK-farger, som inneholdt 100 % svarte objekter, vist 90 % svarte hvis de ble sendt til komposittutskrift med utskriftsinnstillingen «Gråtoner». Dette førte til problemer med enkelte utskriftsjobber. QuarkXPress 8.1 legger derfor til utskriftsinnstillingen «Gråtoner 100 K» for å løse disse problemene. Denne utskriftsinnstillingen sørger for at CMYK-tekst og -objekter som omfatter 100 % svart, vises som 100 % svart på utskriften.

Hvis du skal bruke utskriftsinnstillingen «Gråtoner 100 K» ved utskrift, åpner du ruten Farge i utskriftsdialogboksen, velger Kompositt på rullegardinmenyen Modus og velger deretter Gråtoner 100 K på rullegardinmenyen Format.

#### Spansk orddeling med Dieckmann

Du kan nå velge et Dieckman-basert spansk orddelingsspråk. Hvis du vil bruke dette, velger du **Extended 2** for **Spansk** i ruten **Avsnitt** i dialogboksen **Innstillinger** (QuarkXPress/Rediger > Innstillinger).

# Kjente og løste problemer

Hvis du vil ha en oversikt over problemer som er løst i denne versjonen av programvaren, kan du gå til Quarks webområde på *www.quark.com, euro.quark.com* eller *japan.quark.com*.

### Kontakte Quark

Ta kontakt med Quark Inc. hvis du har spørsmål om installering, konfigurering eller hvordan du bruker programvaren.

### I Nord- og Sør-Amerika

Hvis du vil ha teknisk støtte, går du til Quarks Web-sted på *www.quark.com*. Direkte chatting på nettet er tilgjengelig mellom 12.00 på mandag og 23.59 på fredag (Mountain Time). Du kan også sende en e-post til *techsupp@quark.com*.

Produktinformasjon fås ved å gå til Quarks webområde på *www.quark.com* eller sende en e-postmelding til *cservice@quark.com* 

#### I andre land enn Nord- og Sør-Amerika

I Europa er teknisk kundestøtte på fransk og tysk tilgjengelig per telefon mellom 08.30 og 17.30 sentraleuropeisk tid, mandag til fredag. Teknisk kundestøtte på engelsk er tilgjengelig per telefon mellom 00.00 på mandag og 23.59 på lørdag, sentraleuropeisk tid. Gå til Quarks webområde på *www.quark.com* for å finne telefonnumre for kundestøtte på det aktuelle stedet.

Kundestøtte per e-post fås i Europa på én av følgende adresser:

- Engelsk: eurotechsupp@quark.com
- Tysk: techsupportde@quark.com
- Fransk: techsupportfr@quark.com

I Australia bes du ringe 1 800 670 973 mellom 10.00 og 07.00 Sydney-tid (AEST), mandag til fredag, eller sende en e-post til *austechsupp@quark.com*.

I Japan bes du ringe (03) 3476–9440 mandag til fredag mellom 09.00 og 17.00, sende en telefaks til (03) 3476–9441 eller gå til Quarks japanske webområde på *japan.quark.com*.

Når det gjelder land som ikke er oppført ovenfor, bes du ta kontakt med nærmeste Quark-distributør som yter full service, for å få teknisk støtte. Du finner en liste over Quark-distributører som yter full service på Quarks webområde på *www.quark.com*, *euro.quark.com* eller *japan.quark.com*.

### **KONTAKTE QUARK**

Produktinformasjon fås ved å gå til Quarks webområde på *euro.quark.com* eller *japan.quark.com*, eller ved å sende en e-postmelding til én av følgende adresser:

- Engelsk: eurocservice@quark.com
- Tysk: custservice.de@quark.com
- Fransk: custservice.fr@quark.com

### Juridiske merknader

©2022 Quark Inc. med hensyn til innhold og utforming av materialet. Med enerett.

©1986-2022 Quark Inc. og deres lisensgivere, vedrørende teknologien. Med enerett.

Beskyttet av ett eller flere av følgende amerikanske patentnummer: 5 541 991, 5 907 704, 6 005 560, 6 052 514, 6 081 262, 6 947 959 B1, 6 940 518 B2, 7 116 843 og andre patentanmeldte. Quark-produkter og -materialer er underlagt opphavsrett og annen beskyttelse av rettigheter for åndsverk i USA og andre land. Uautorisert bruk eller reproduksjon er forbudt uten skriftlig tillatelse fra Quark.

QUARK PRODUSERER IKKE PROGRAMVARE ELLER MASKINVARE FRA TREDJEPART (HERETTER KALT «PRODUKTER FRA TREDJEPART»). NEVNTE PRODUKTER FRA TREDJEPART ER IKKE LAGET, GJENNOMGÅTT ELLER TESTET AV QUARK, DE QUARK-TILSLUTTEDE SELSKAPENE ELLER DERES LISENSGIVERE. (QUARK-TILSLUTTEDE SELSKAPER SKAL INNBEFATTE ALLE PERSONER, AVDELINGER ELLER SELVSTENDIGE ENHETER SOM STYRES AV, ELLER ER UNDER FELLES STYRING MED, QUARK ELLER DERES OPPHAV, ELLER FLERTALLET AV QUARKS AKSJEEIERE, BÅDE NÅVÆRENDE OG FREMTIDIGE, SAMT ENHVER PERSON, AVDELING ELLER SELVSTENDIG ENHET SOM KAN OPPNÅ SLIK STATUS I FREMTIDEN.)

QUARK, QUARK-TILSLUTTEDE SELSKAPER ELLER DERES LISENSGIVERE GIR INGEN GARANTIER, VERKEN UTTRYKT ELLER UNDERFORSTÅTT, MED HENSYN TIL QUARK-PRODUKTER/-TJENESTER OG/ELLER PRODUKTER/TJENESTER FRA TREDJEPART, DERES SALGBARHET ELLER SKIKKETHET TIL ET BESTEMT FORMÅL. QUARK, QUARK-TILSLUTTEDE SELSKAPER OG DERES LISENSGIVERE FRASKRIVER SEG ALLE GARANTIER VEDRØRENDE QUARK-PRODUKTER/TJENESTER OG EVENTUELLE PRODUKTER/TJENESTER FRA TREDJEPART. QUARK, DE QUARK-TILSLUTTEDE SELSKAPENE OG DERES LISENSGIVERE FRASKRIVER SEG ALLE ANDRE GARANTIER OG VILKÅR, UANSETT OM DE ER UTTRYKT, UNDERFORSTÅTT ELLER INDIREKTE, ELLER GITT AV DISTRIBUTØRER, FORHANDLERE ELLER XTENSIONS-UTVIKLERE ELLER ANDRE TREDJEPARTSLEVERANDØRER, INKLUDERT UTEN BEGRENSNING, ALLE GARANTIER OM KOMPATIBILITET, AT RETTIGHETSOVERTREDELSER IKKE SKJER OVERFOR TREDJEPART, AT PROGRAMVAREN ER FEILFRI, ELLER AT FEIL KAN ELLER VIL BLI RETTET. TREDJEPART KAN GI BEGRENSET GARANTI FOR SINE EGNE PRODUKTER OG/ELLER TJENESTER, OG BRUKERNE MÅ HENVENDE SEG TIL NEVNTE TREDJEPARTER FOR SLIK GARANTI, HVIS DET ER AKTUELT. NOEN JURISDIKSJONER OG REGIONER TILLATER IKKE BEGRENSNINGER I UNDERFORSTÅTTE GARANTIER, SÅ OVENSTÅENDE BEGRENSNING GJELDER MULIGENS IKKE FOR ALLE BRUKERE.

QUARK, QUARK-TILSLUTTEDE SELSKAPER OG/ELLER DERES LISENSGIVERE SKAL IKKE UNDER NOEN OMSTENDIGHET VÆRE ANSVARLIGE FOR EVENTUELLE SPESIELLE, INDIREKTE OG TILFELDIGE SKADER, KONSEKVENSSKADER ELLER STRAFFERETTSLIGE SKADER, INKLUDERT, MEN IKKE BEGRENSET TIL, EVENTUELL TAPT FORTJENESTE, TAP AV TID, INNSPARING, DATA, AVGIFTER ELLER UTGIFTER AV NOE SLAG SOM FØLGE AV INSTALLASJON ELLER BRUK AV QUARK-PRODUKTET/ TJENESTENE PÅ NOEN MÅTE, UANSETT ÅRSAKSFORHOLD OG TEORI OM ANSVARSGRUNNLAG. HVIS DET VISER SEG, TRASS I DET OVENSTÅENDE, AT QUARK, DE QUARK-TILSLUTTEDE SELSKAPENE OG/ELLER DERES LISENSGIVERE ER ANSVARLIGE MED HENSYN TIL QUARK-PRODUKTET/TJENESTEN ELLER PRODUKTET/TJENESTEN FRA TREDJEPART, ER DETTE ANSVARET BEGRENSET TIL DET BELØPET SOM BRUKEREN MÅTTE HA BETALT TIL QUARK FOR DEN AKTUELLE PROGRAMVAREN/TJENESTEN (UNNTATT EVENTUELT PRODUKT/TJENESTE FRA TREDJEPART) ELLER DET LAVESTE BELØPET UNDER GJELDER LOV, AVHENGIG AV HVILKET BELØP SOM ER MINST. DISSE BEGRENSNINGENE GJELDER SELV OM QUARK, DE QUARK-TILSLUTTEDE SELSKAPENE, DERES LISENSGIVERE OG/ELLER AGENTER ER UNDERRETTET OM MULIGHETEN FOR SLIK SKADESERSTATNING. FORDI ENKELTE JURISDIKSJONER, STATER ELLER PROVINSER IKKE TILLATER UTELUKKELSE ELLER BEGRENSNING AV ANSVAR FOR TILFELDIGE SKADER ELLER KONSEKVENSSKADER, ER DET MULIG AT OVENNEVNTE IKKE GJELDER FOR DEG. ALLE ANDRE BEGRENSNINGER UNDER GJELDENDE LOV, INKLUDERT VEDTEKTER OM BEGRENSNING, SKAL FORTSATT GJELDE.

DERSOM NOEN AV DISSE BESTEMMELSENE IKKE KAN HÅNDHEVES, ENTEN PÅ NÅVÆRENDE TIDSPUNKT ELLER I FREMTIDEN UNDER GJELDENDE LOV, SKAL NEVNTE BESTEMMELSER ENDRES ELLER VIRKNINGENE AV DEM BEGRENSES I DEN UTSTREKNING DET ER NØDVENDIG FOR Å KUNNE HÅNDHEVE DEM.

BRUK AV QUARK-PRODUKTER ER PÅ BETINGELSE AV VILKÅRENE I LISENSAVTALEN TIL SLUTTBRUKEREN ELLER ANDRE AKTUELLE AVTALER FOR NEVNTE PRODUKTER/TJENESTER. DERSOM DET SKULLE OPPSTÅ KONFLIKT MELLOM SLIKE AVTALER OG DISSE BESTEMMELSENE, SKAL DEN RELEVANTE AVTALEN GJELDE.

Quark, QuarkXPress, Quark Interactive Designer og Quark-logoen er varemerker eller registrerte varemerker tilhørende Quark, Inc. og deres tilsluttede selskaper i USA og/eller andre land. Mac OS og Mac er varemerker eller registrerte varemerker tilhørende Apple, Inc. i USA og andre land. Microsoft, Windows og Windows Vista er registrerte varemerker tilhørende Microsoft Corporation i USA og/eller andre land. PowerPC er et registrert varemerke tilhørende International Business Machines Corporation. Intel er et registrert varemerke tilhørende Intel Corporation. Adobe og Illustrator er enten registrerte varemerker eller varemerker for Adobe Systems Incorporated i USA og/eller i andre land. PANTONE® og andre varemerker for Pantone, Inc. tilhører Pantone, Inc.

Alle andre merker tilhører de respektive eierne.